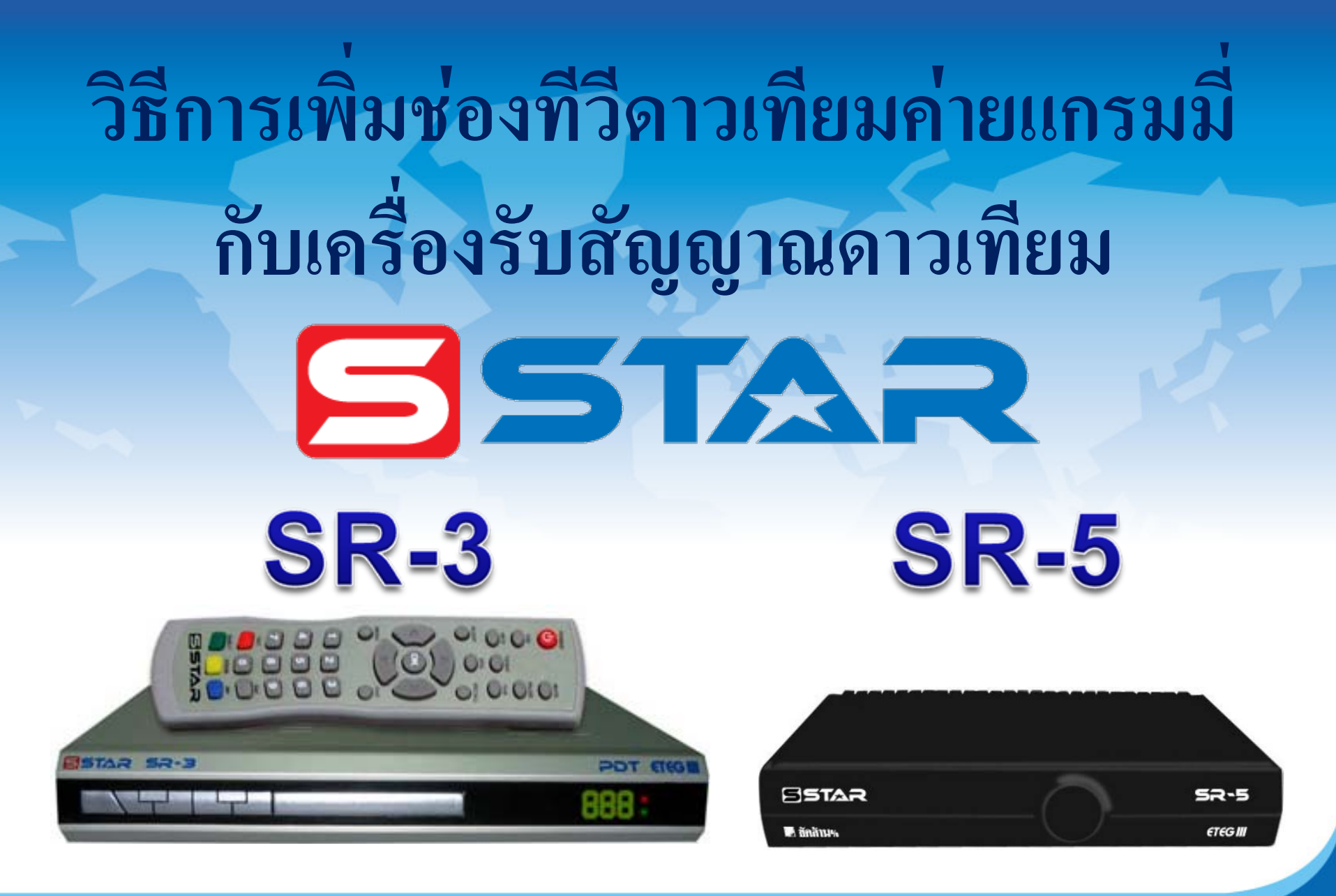

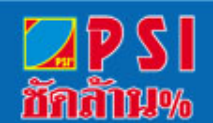

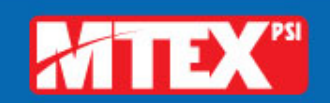

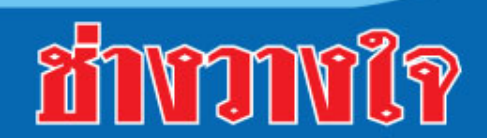

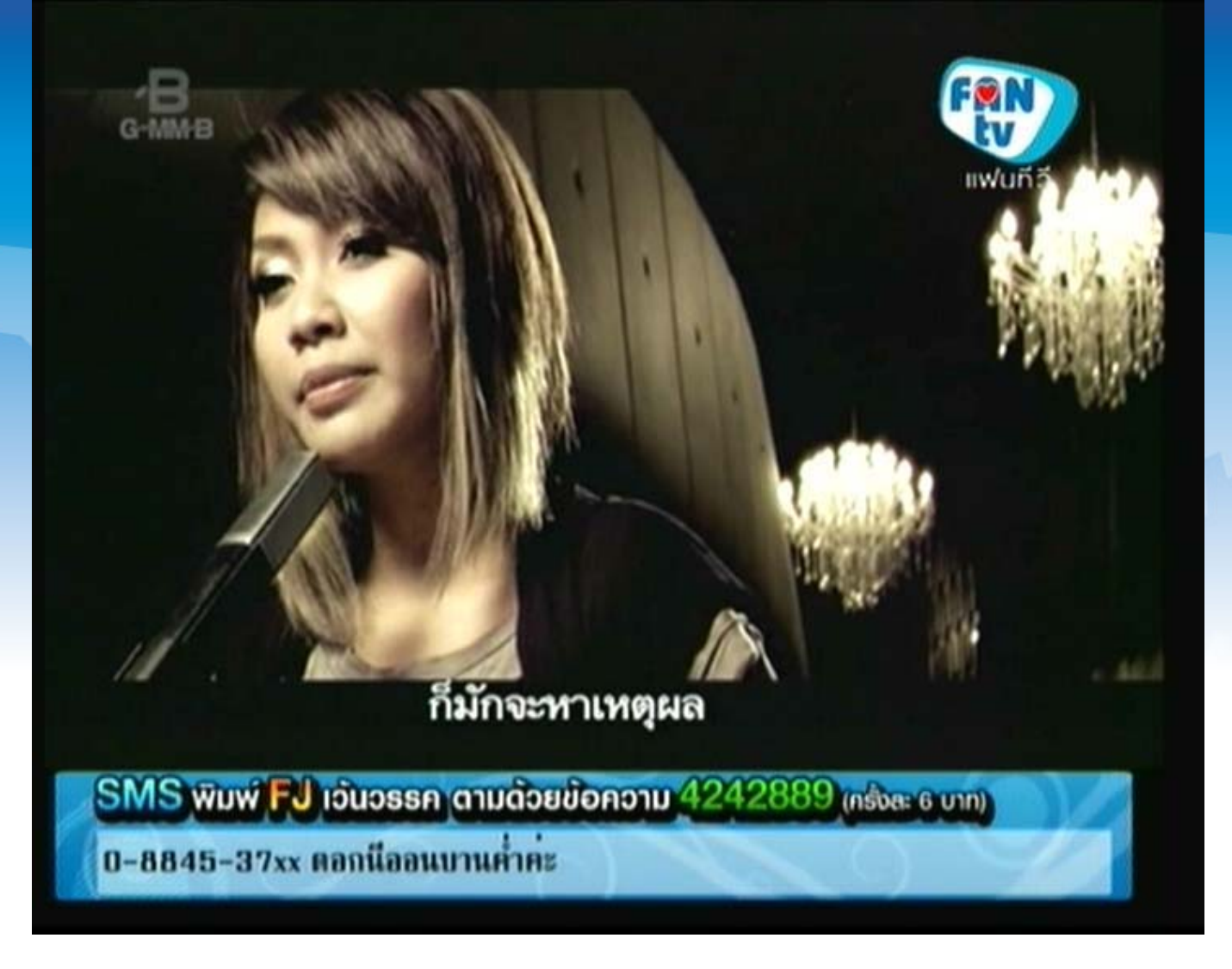

### 1. เปิดช่อง FAN TV

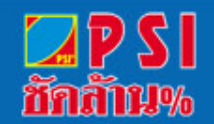

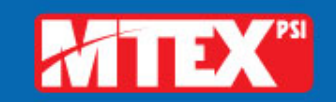

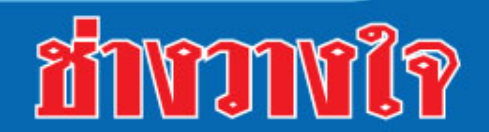

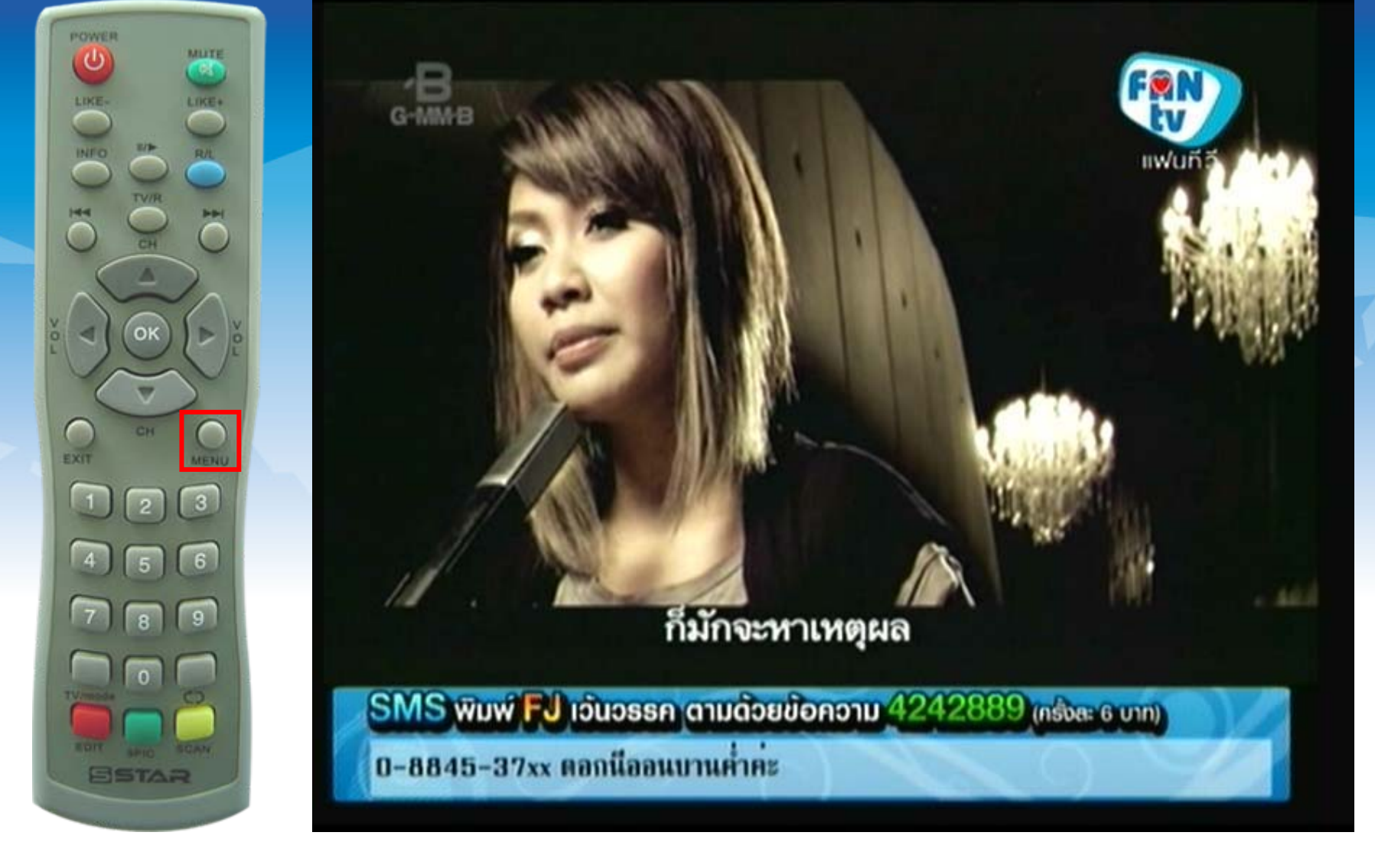

### 2. กดปุ่ม MENU

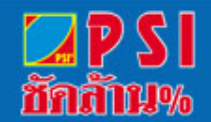

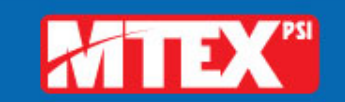

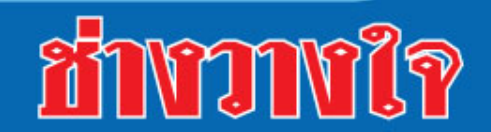

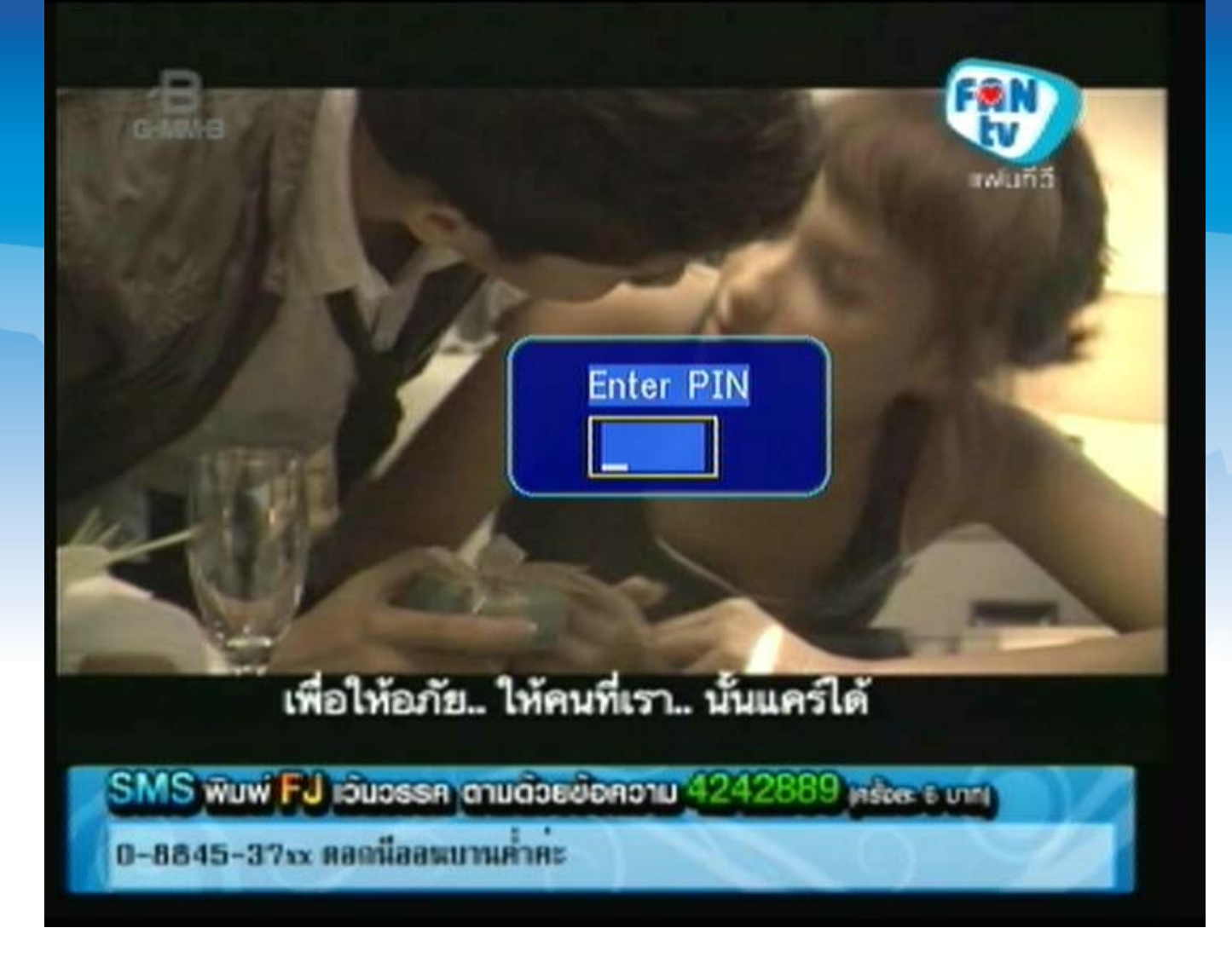

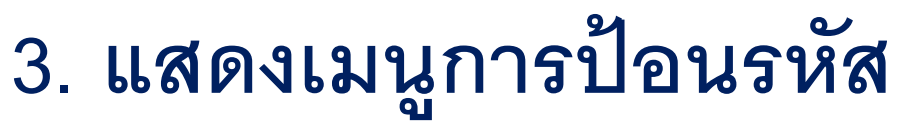

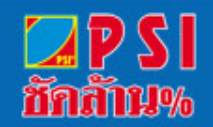

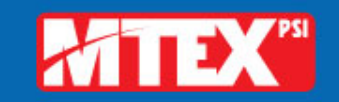

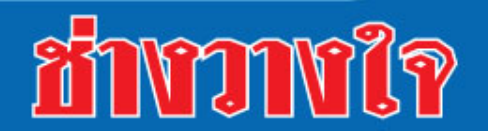

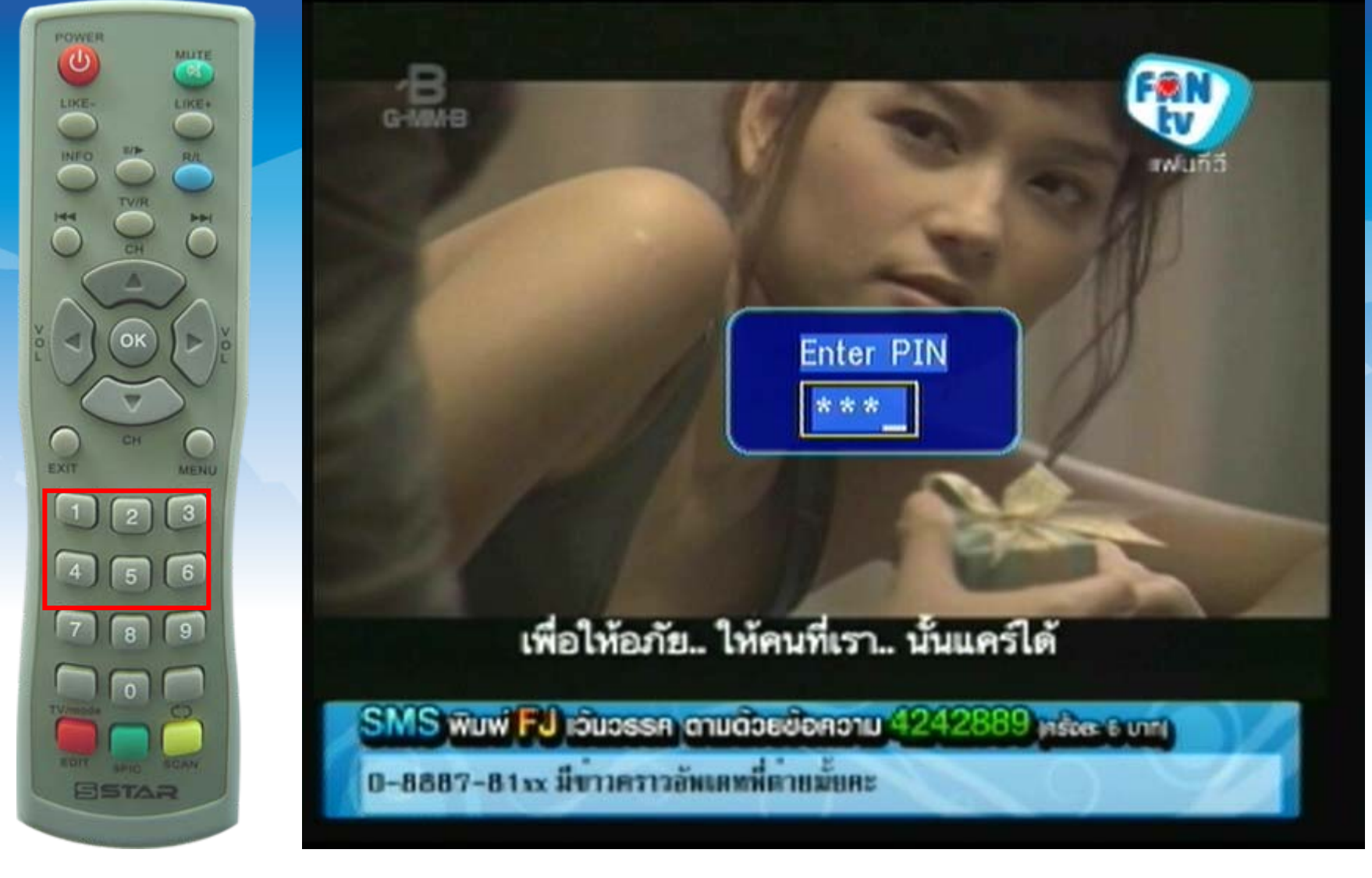

# 4. ใส่รหัส กดปุ่มตัวเลข 1234

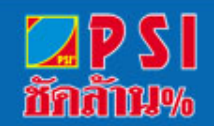

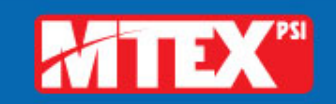

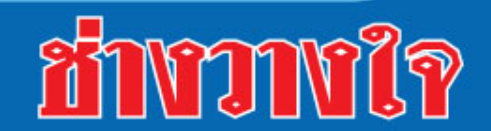

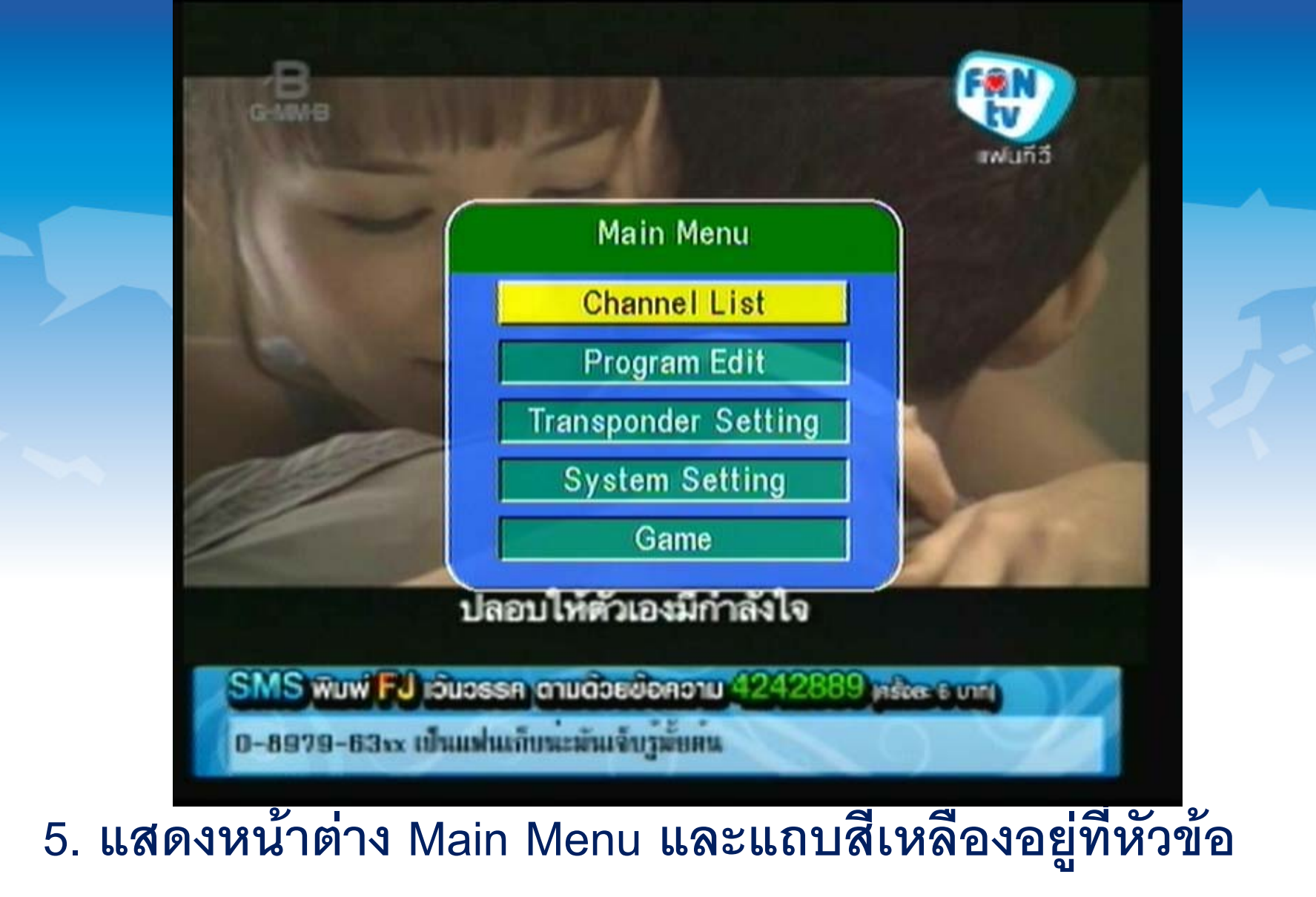

"Channel List"

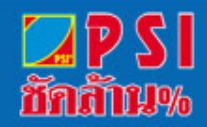

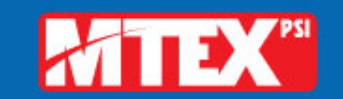

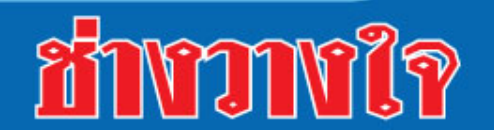

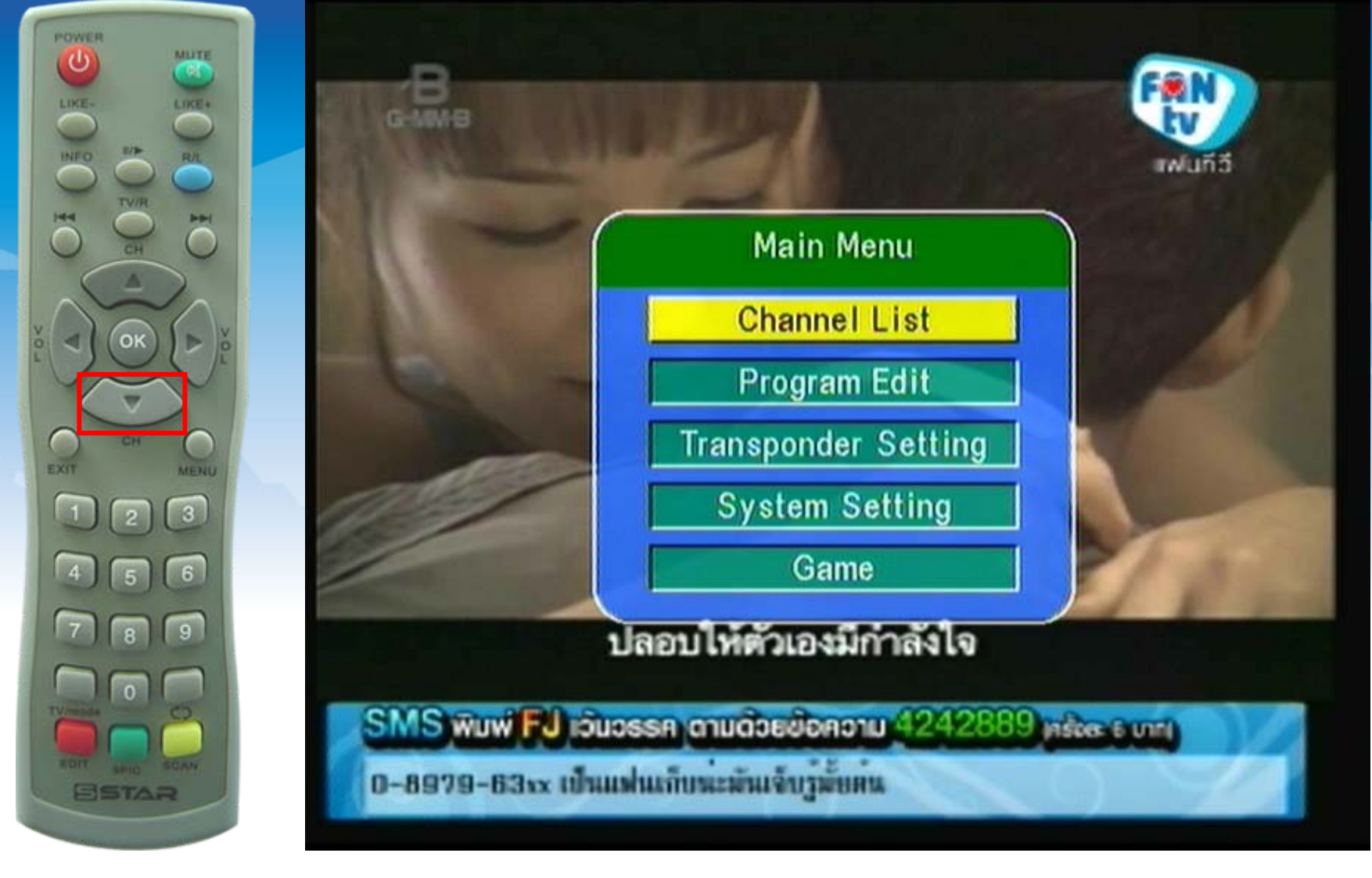

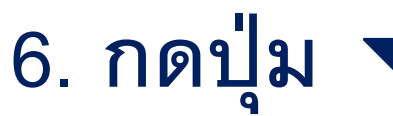

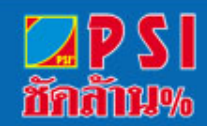

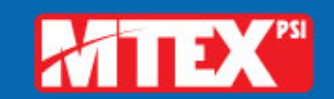

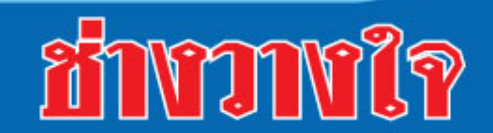

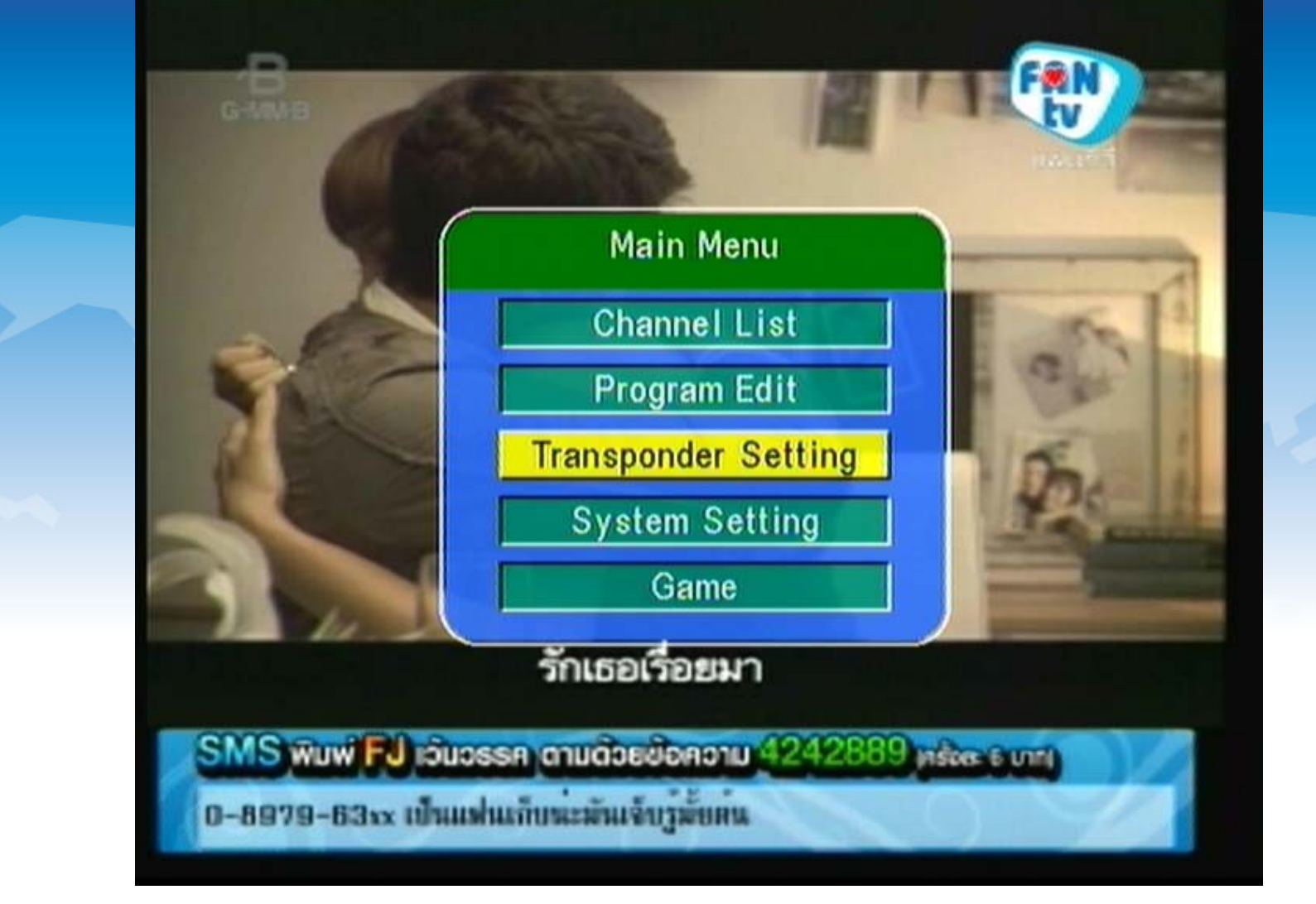

# 7. เลื่อนแถบสีเหลืองมาที่ "Transponder Setting"

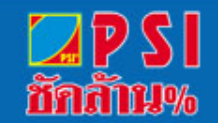

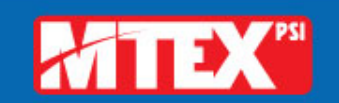

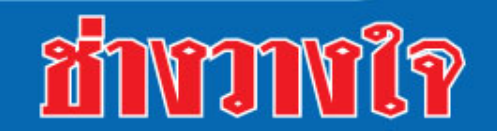

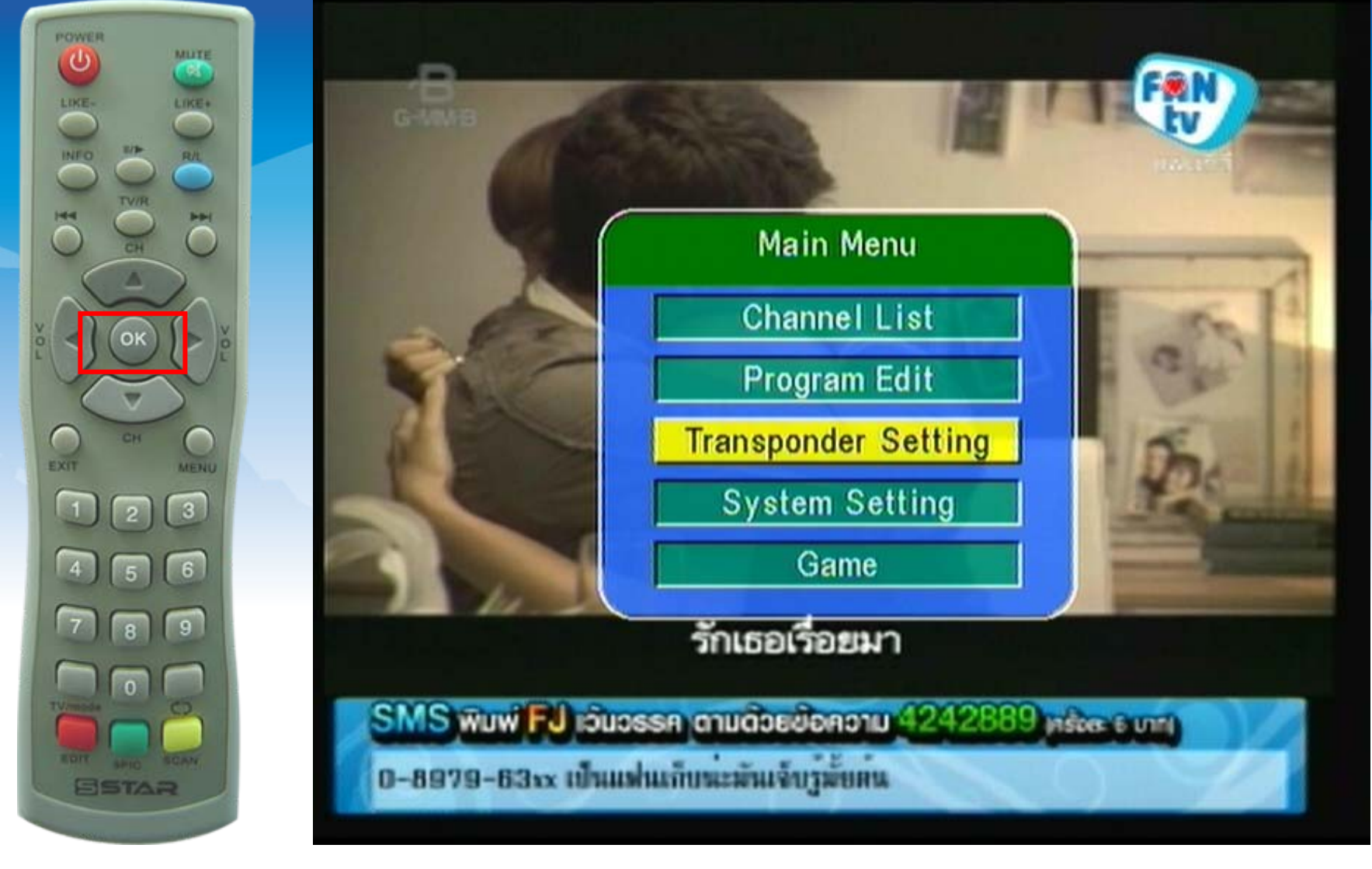

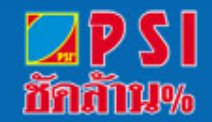

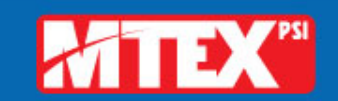

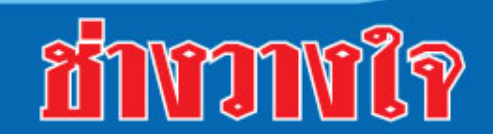

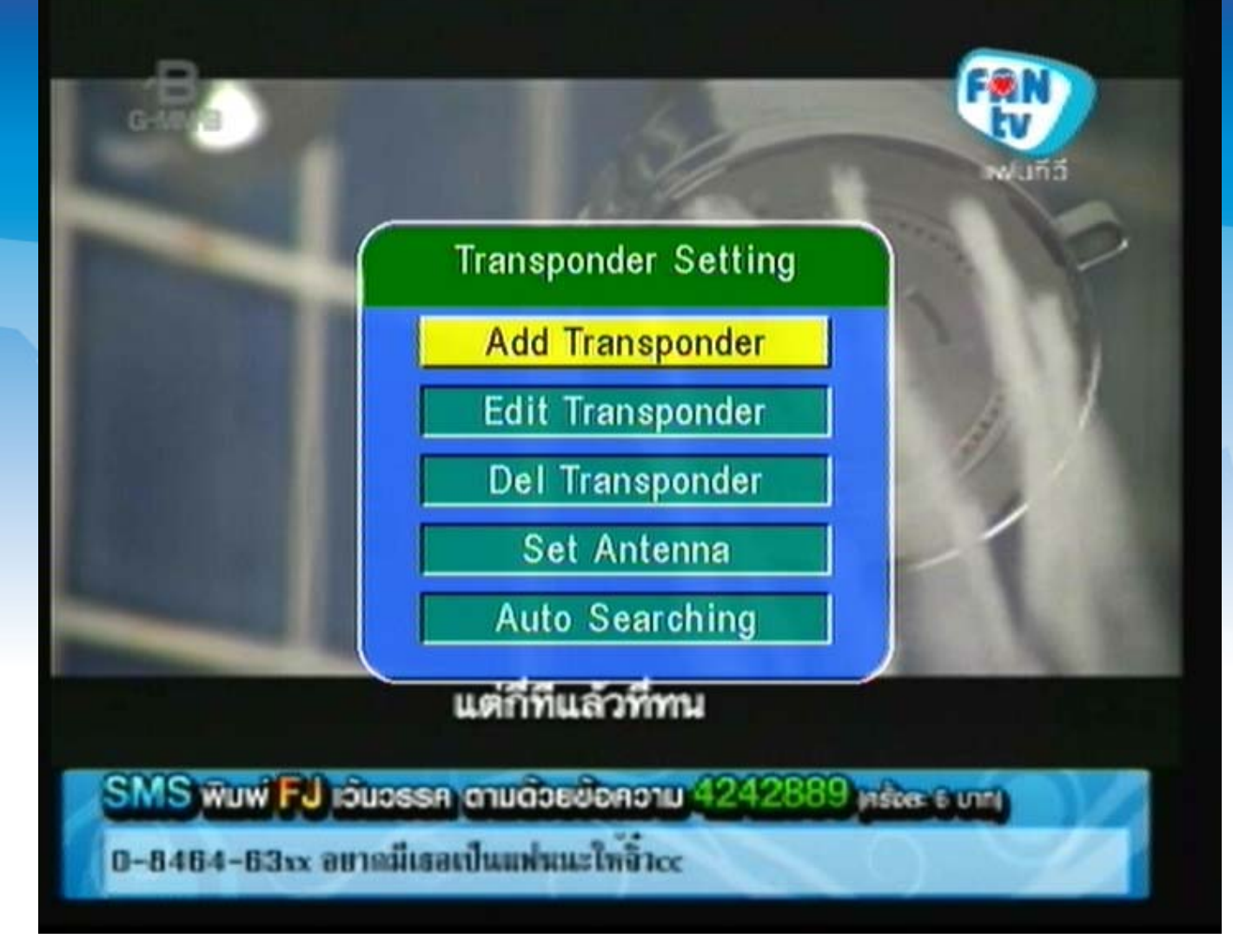

# 9. แสดงแถบสีเหลืองอยู่ที่หัวข้อ "Add Transponder"

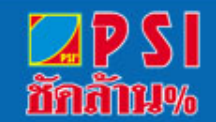

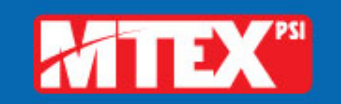

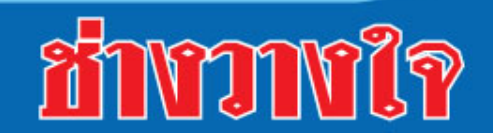

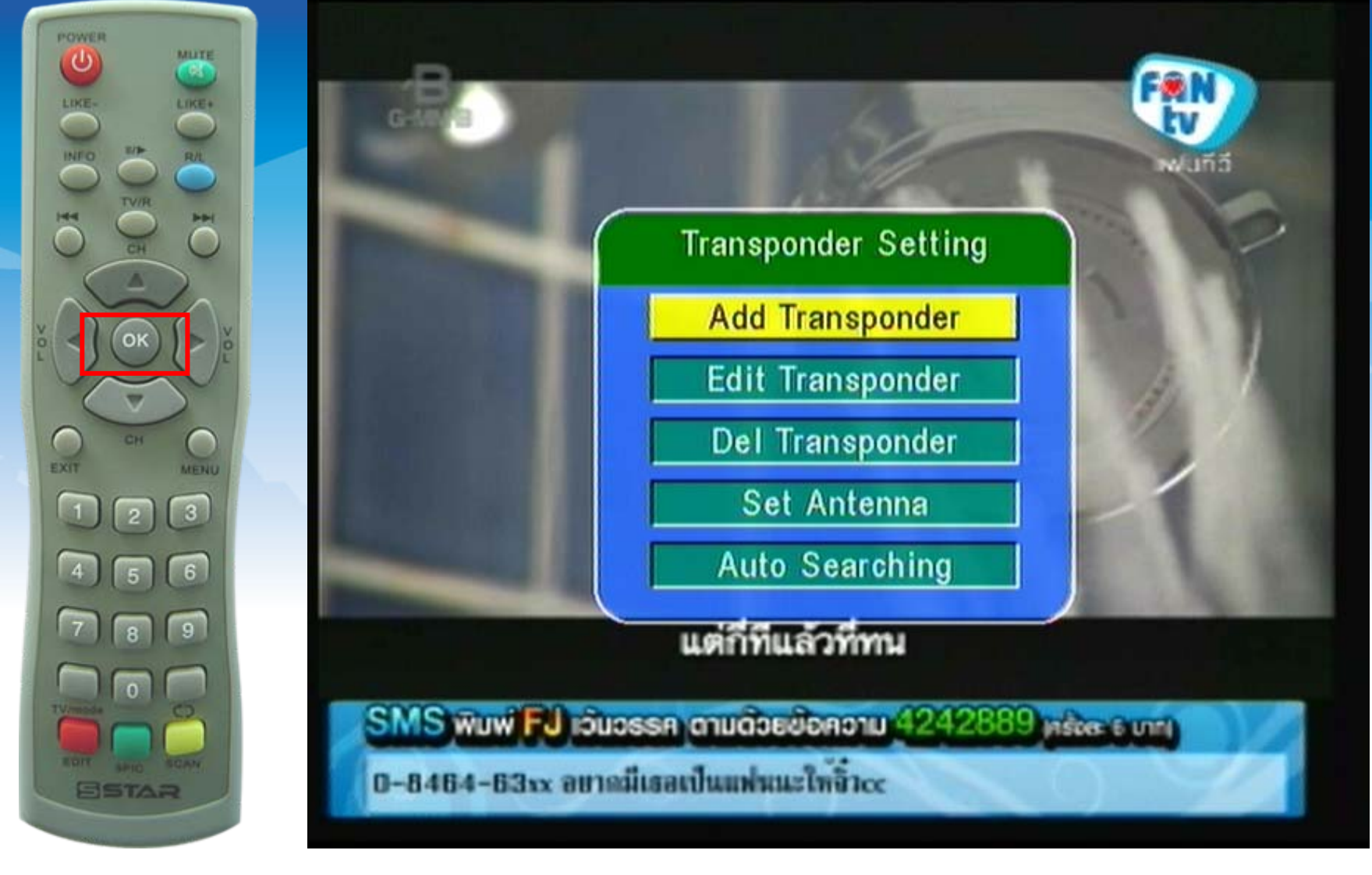

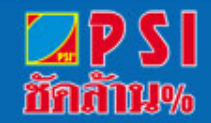

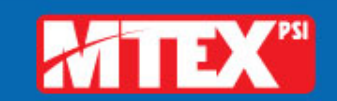

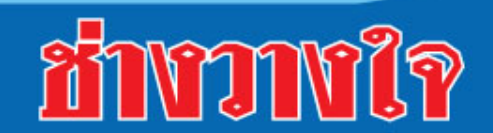

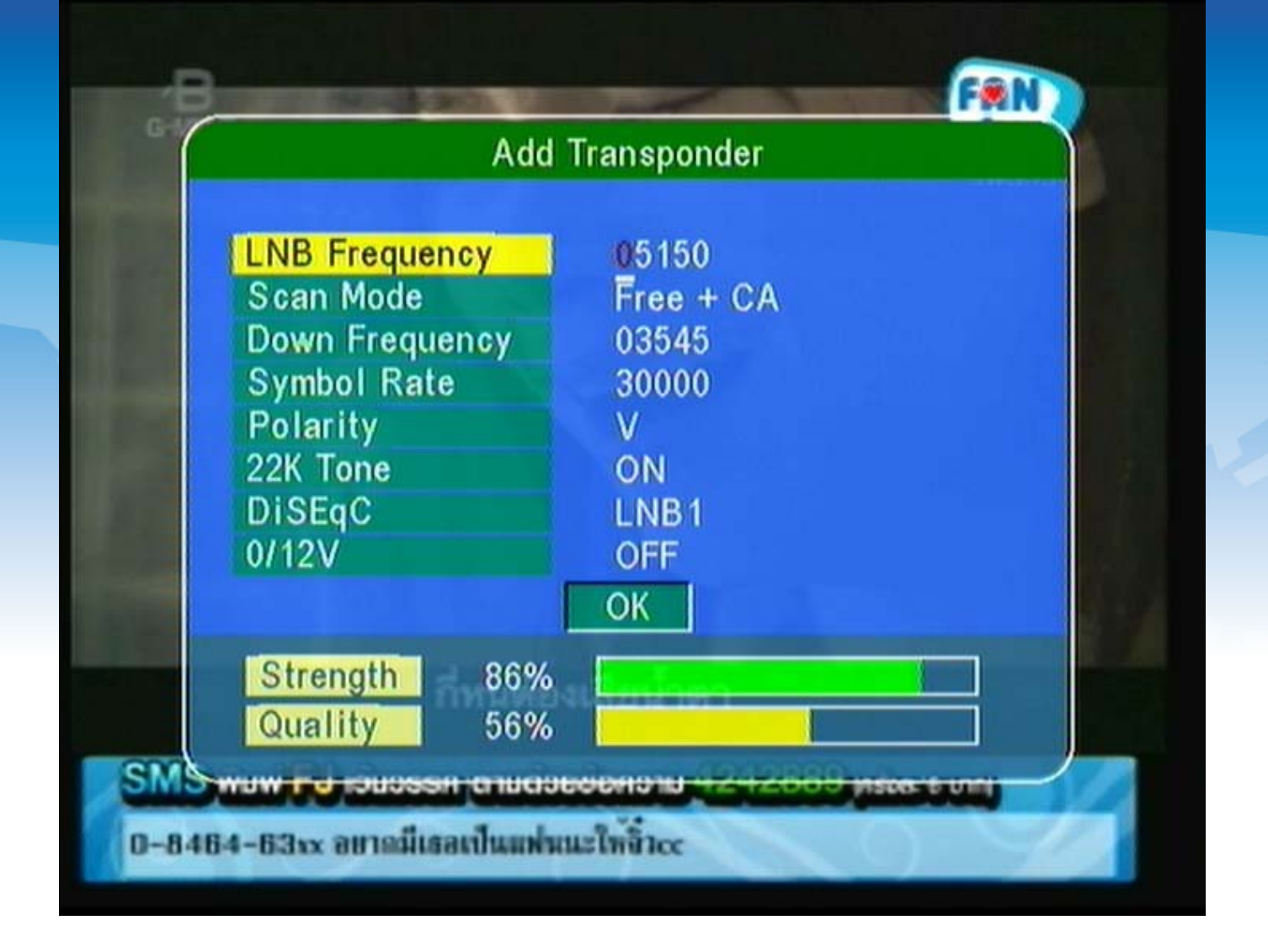

#### 9. แสดงเมนู Add Transponder

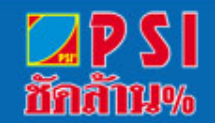

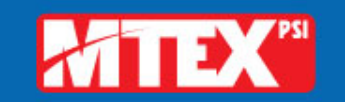

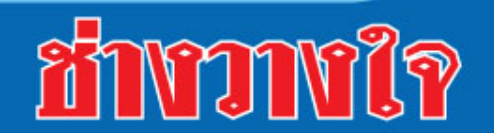

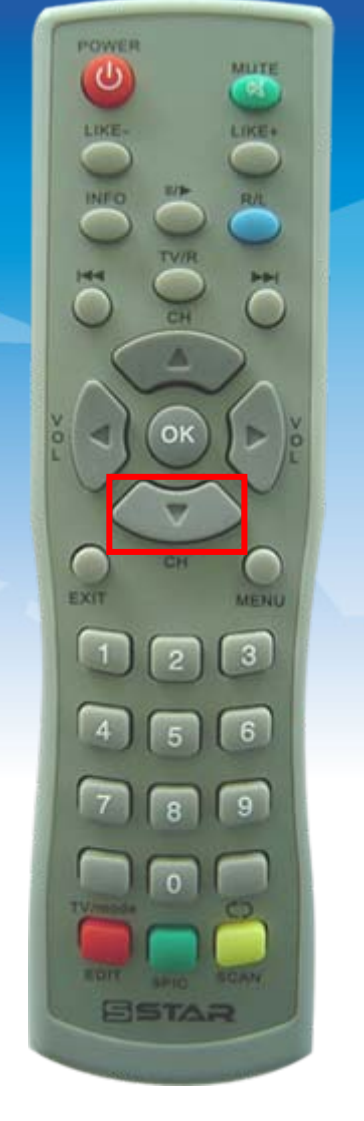

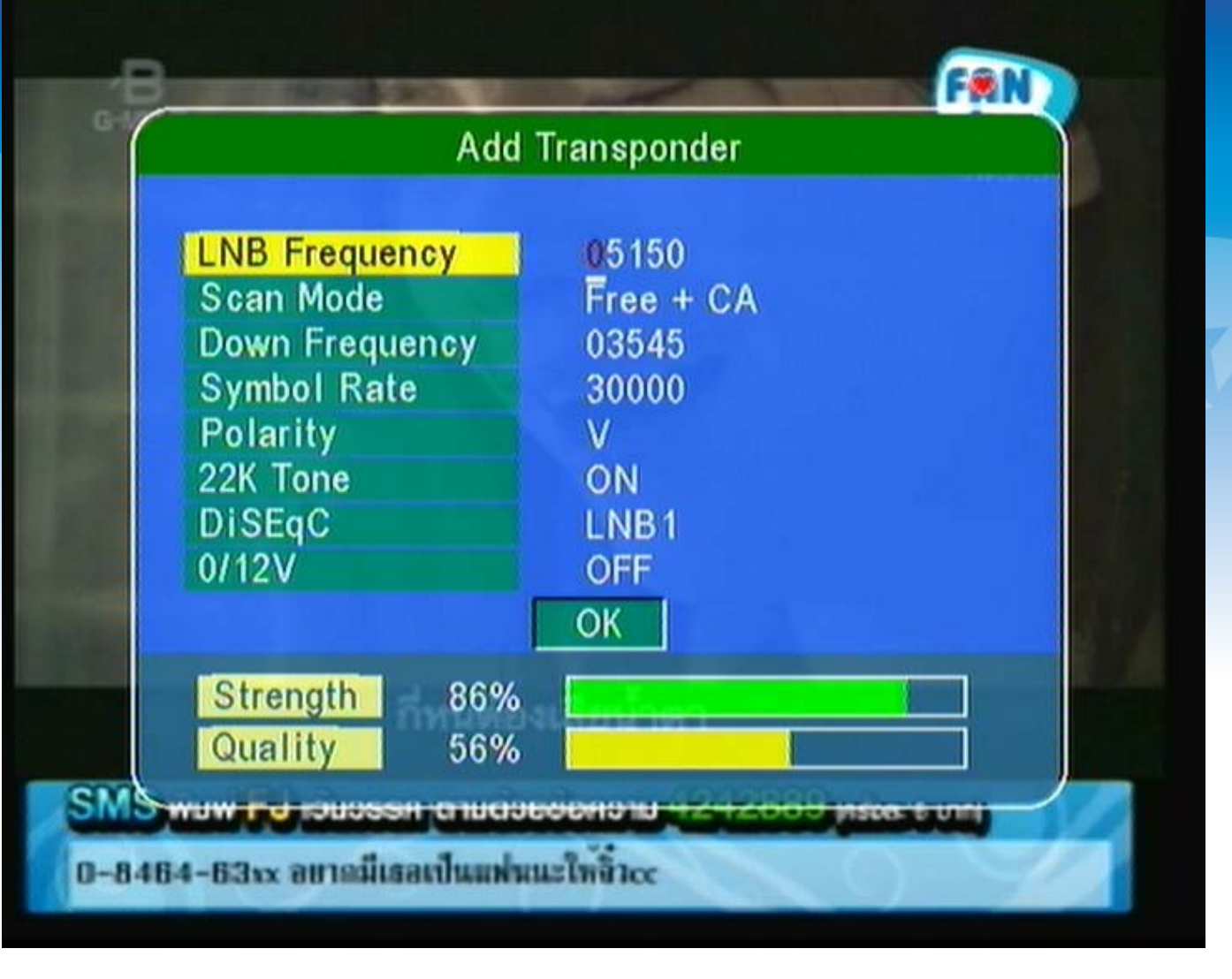

10. กดปุ่ม 🔻

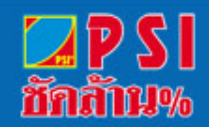

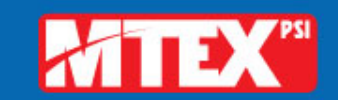

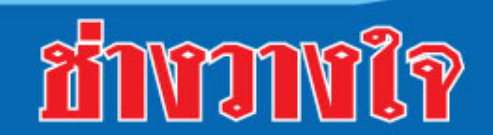

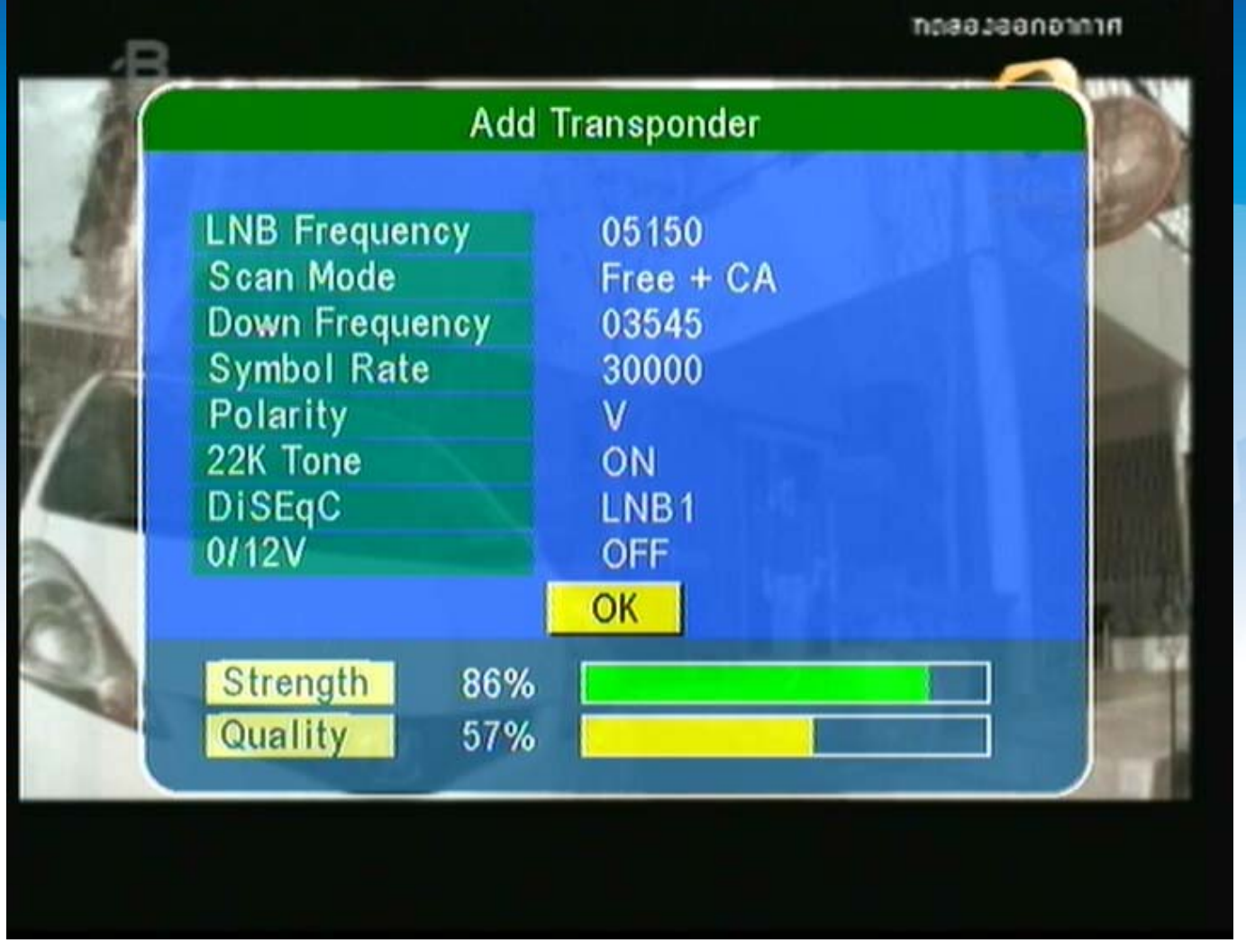

# 11. เลื่อนแถบสีมาที่ OK

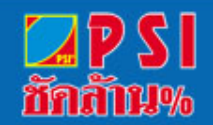

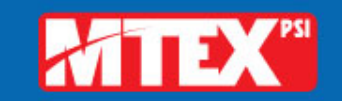

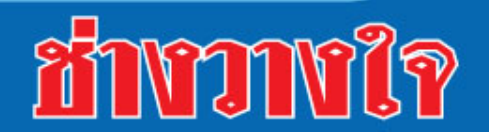

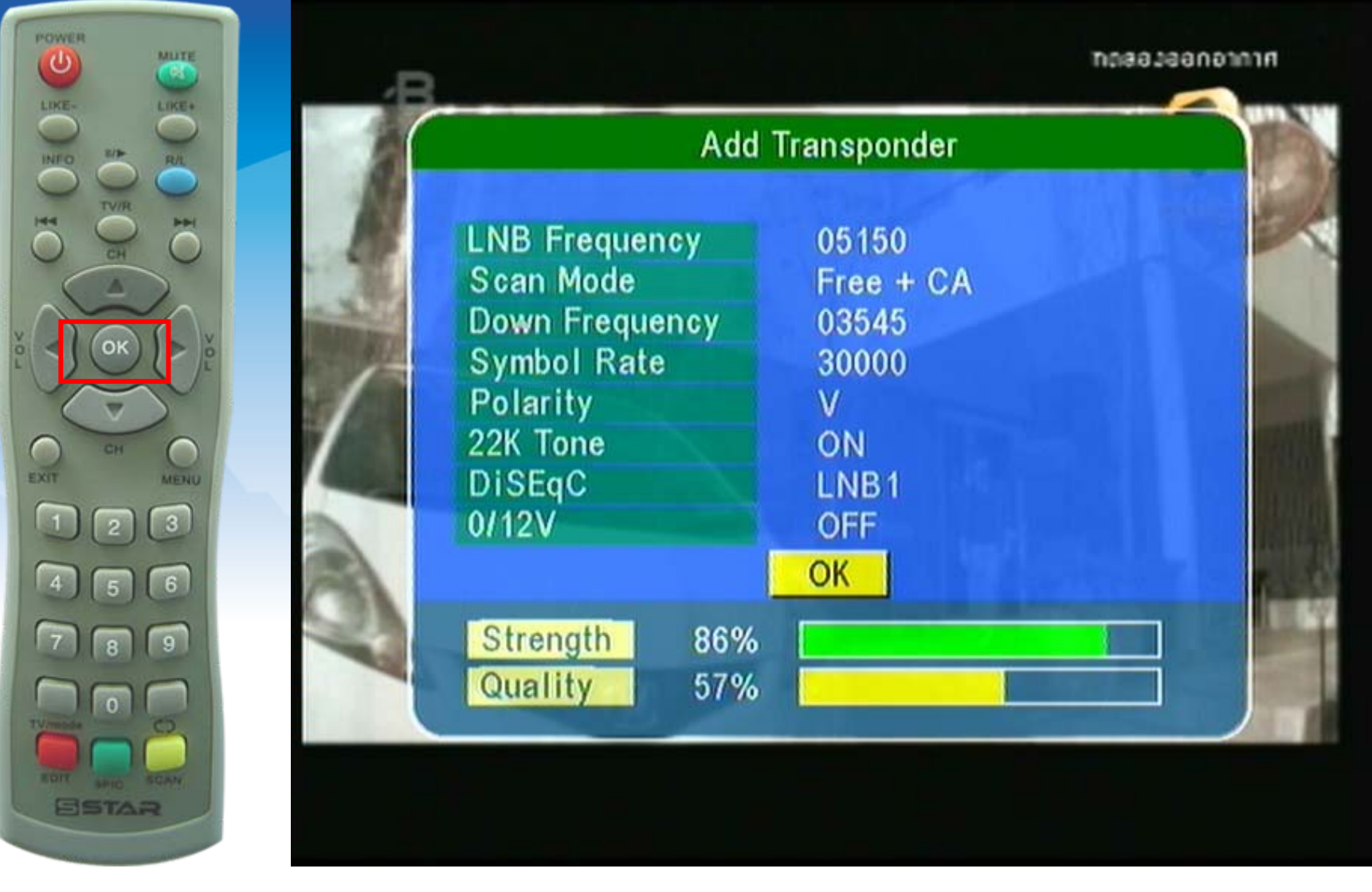

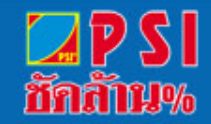

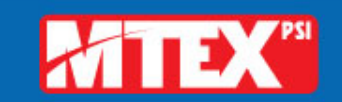

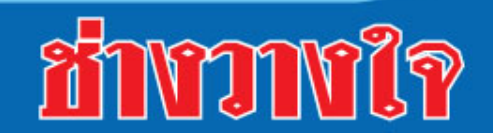

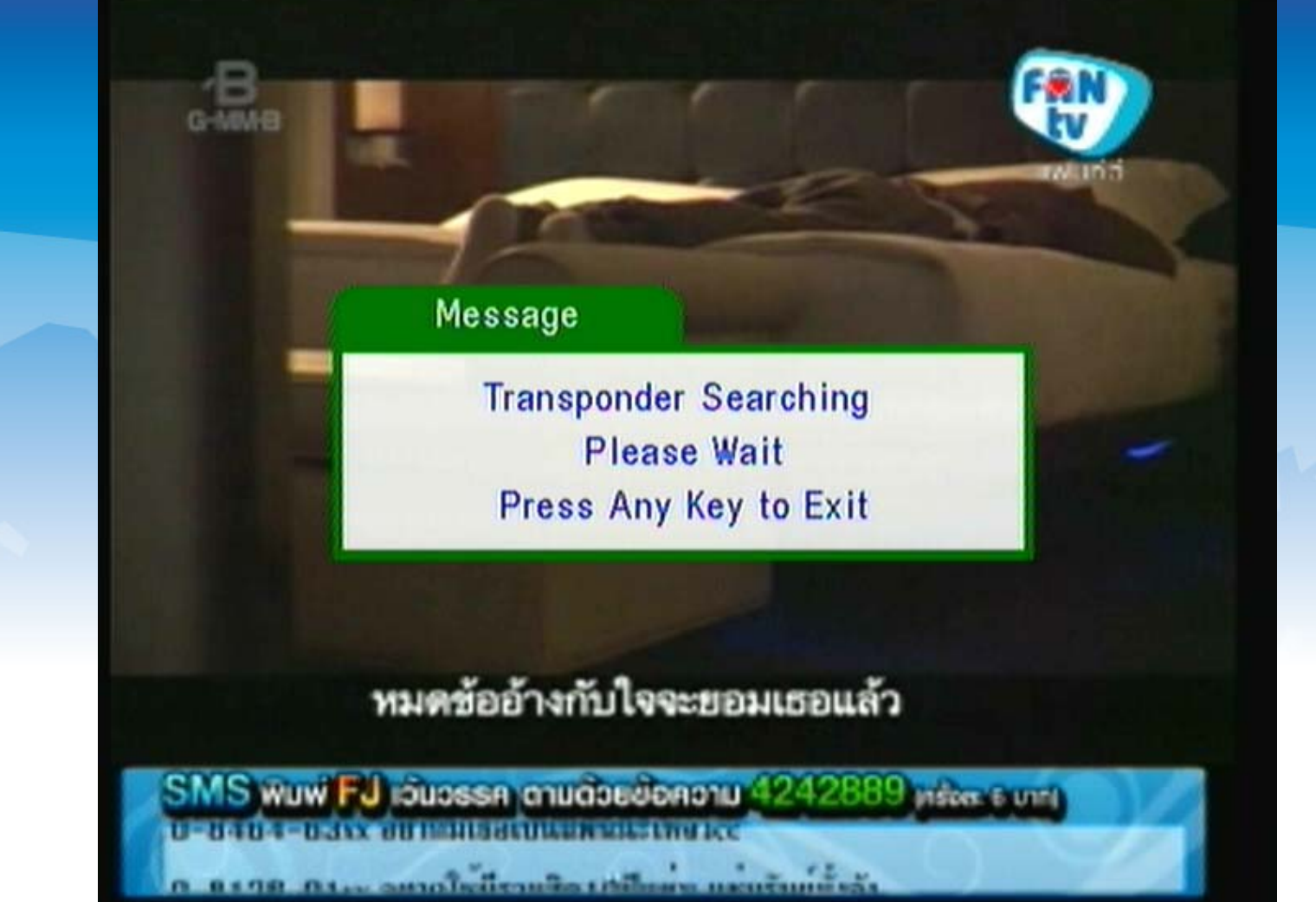

13. แสดงการสแกนช่องรายการ

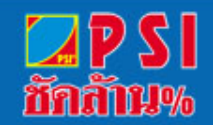

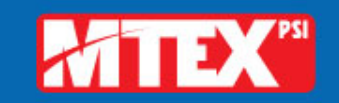

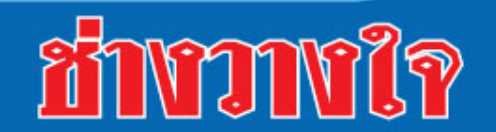

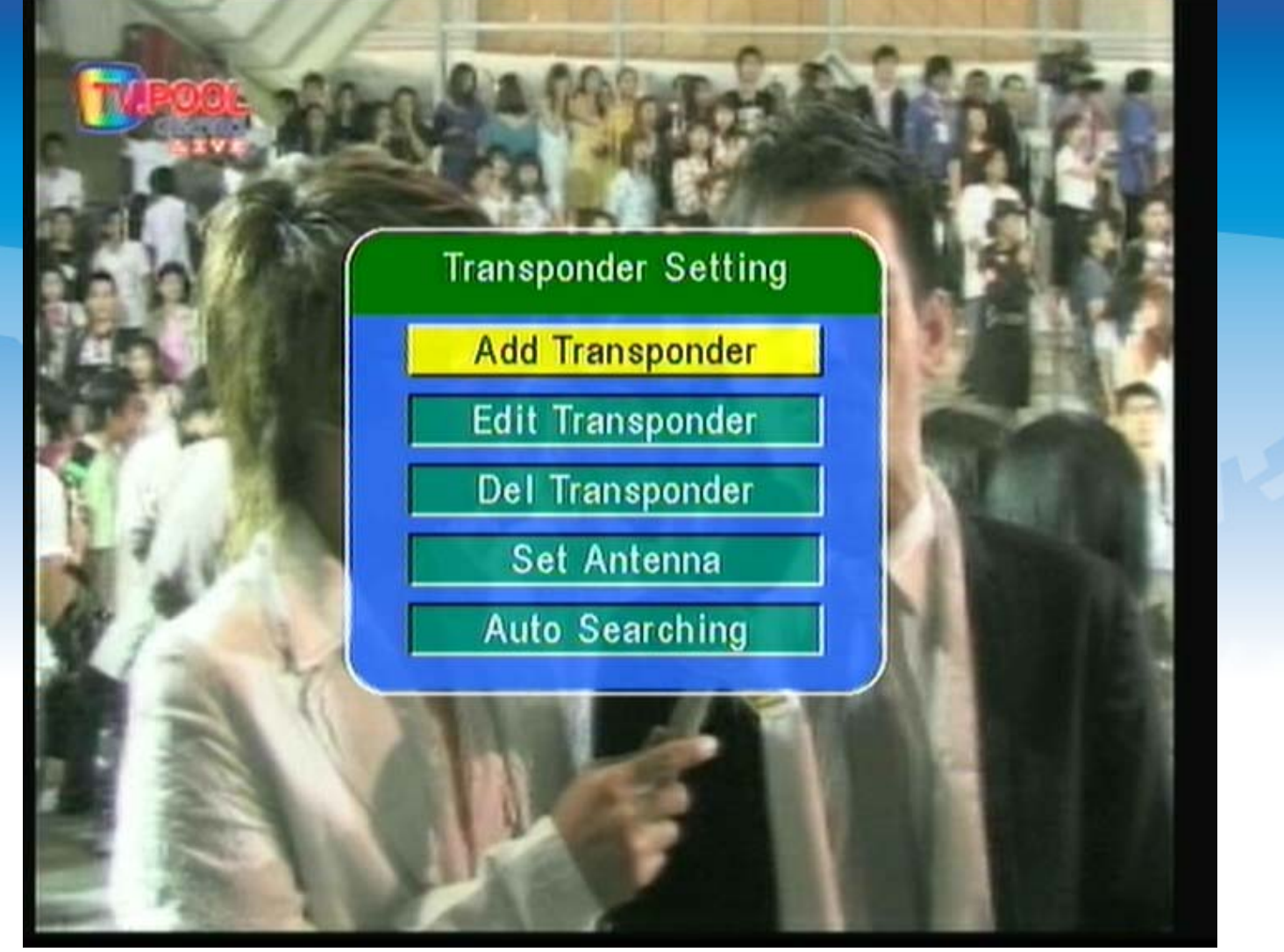

14. เมื่อสแกนเสร็จแล้ว ระบบจะแสดงเมนู "Add Transponder"

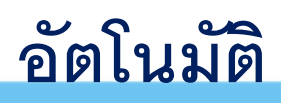

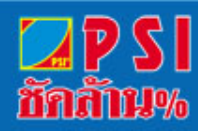

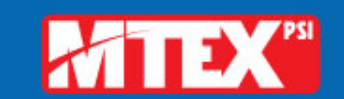

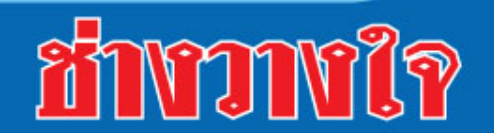

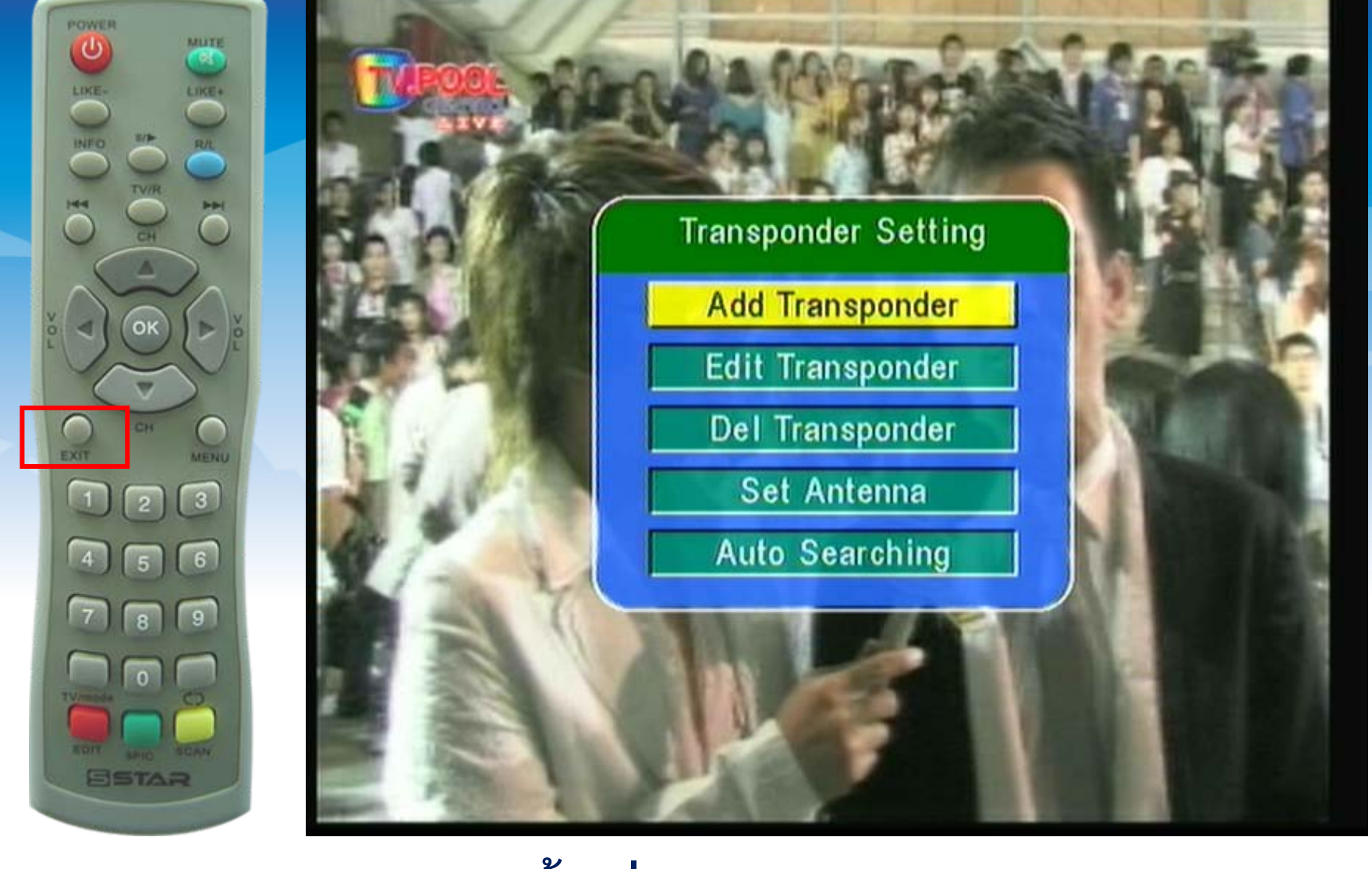

### 15. กดปุ่ม EXIT หลายครั้งเพื่อออกจากเมนู

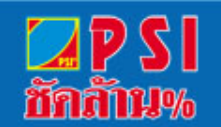

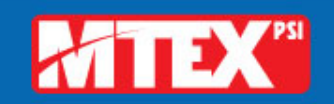

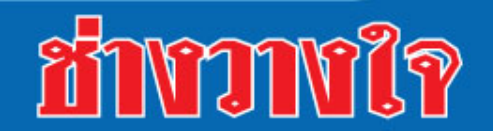

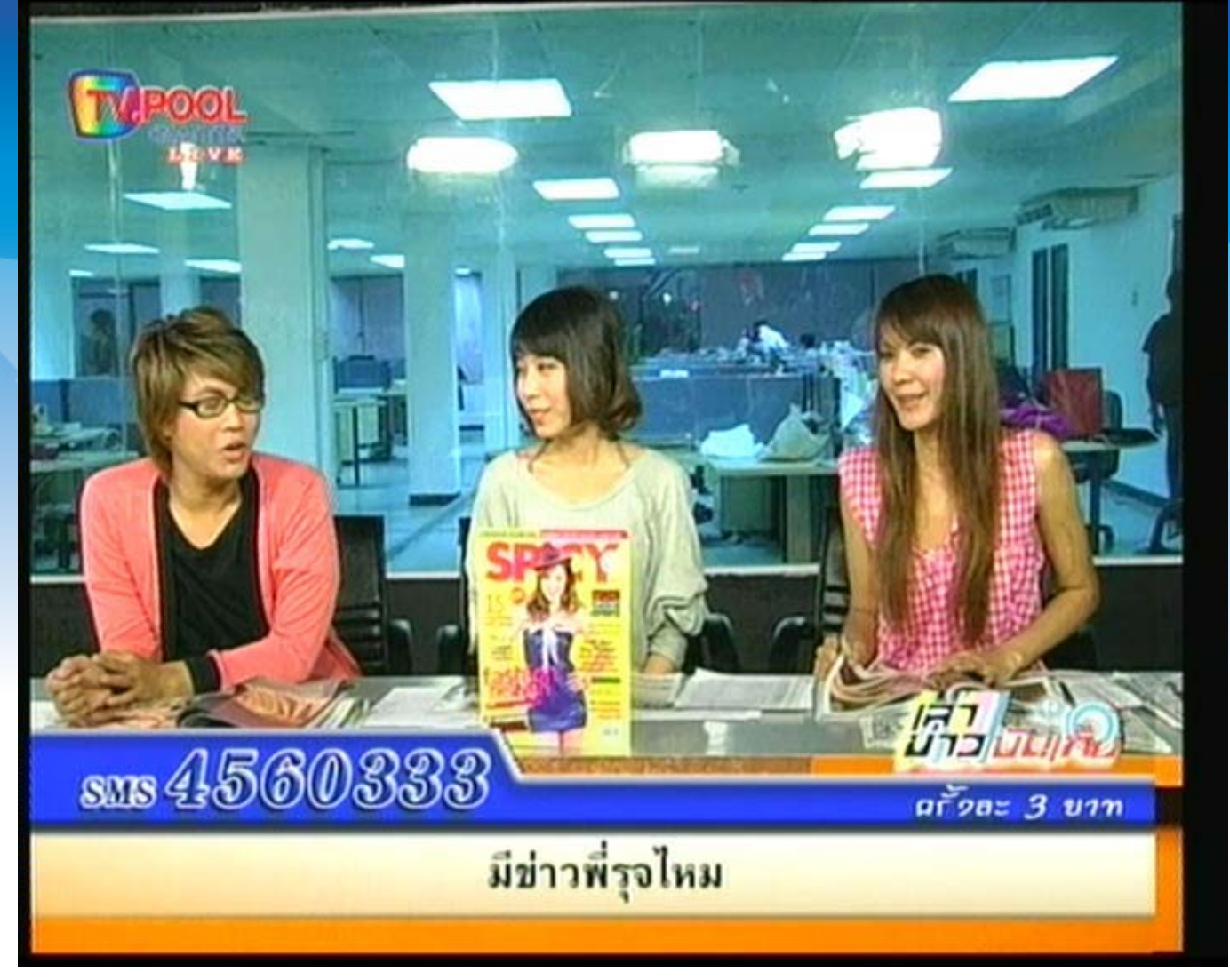

16. เครื่องมีการบันทึกข้อมูล โดยจะปรากฏภาพของรายการแรก ของความถี่ก่อน

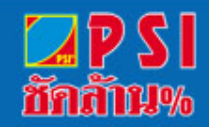

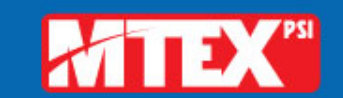

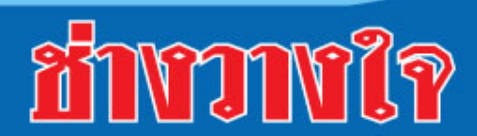

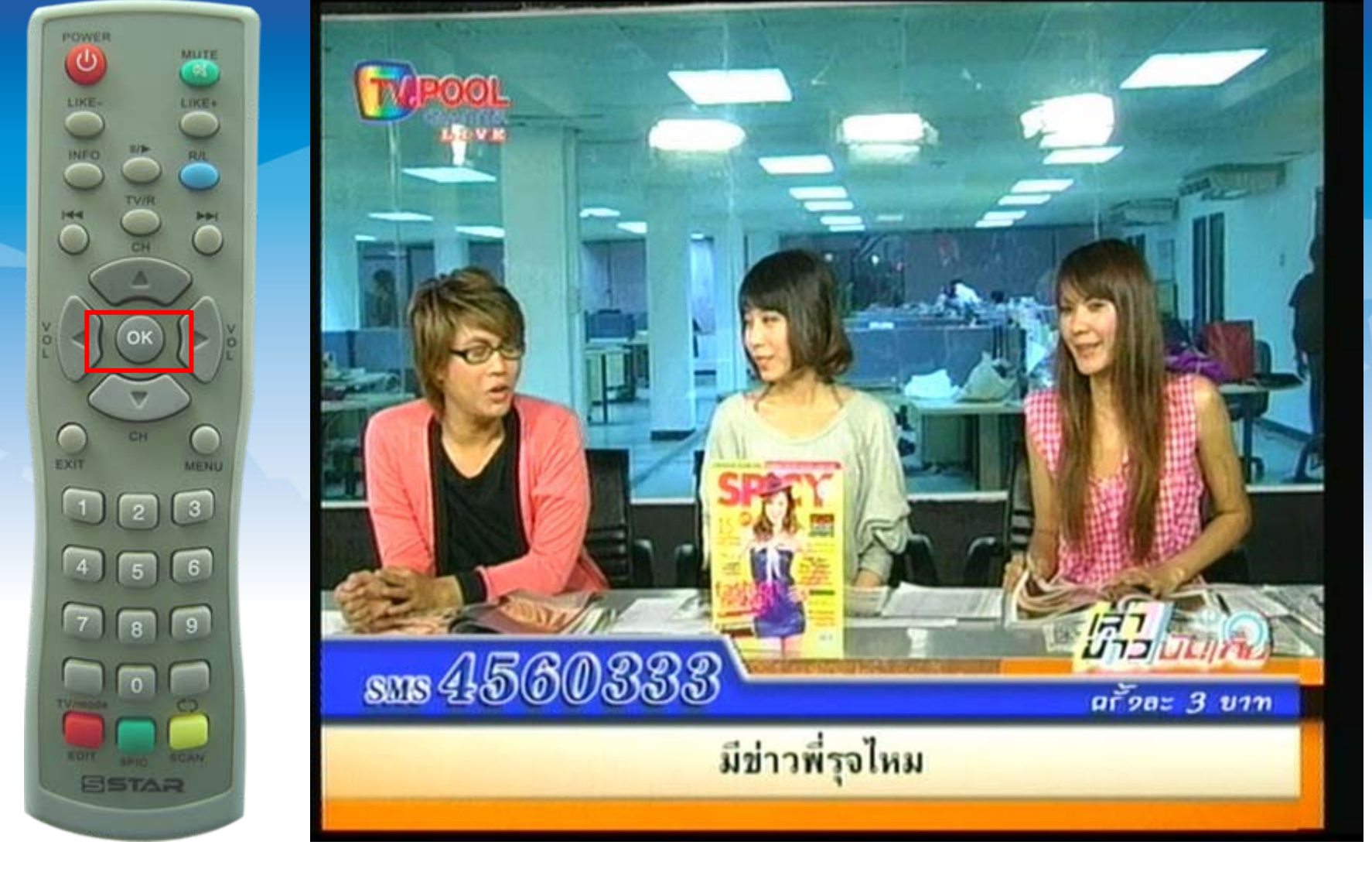

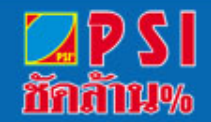

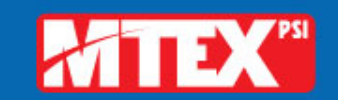

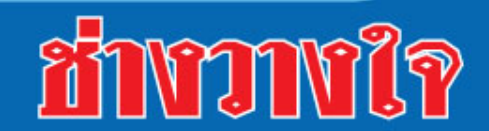

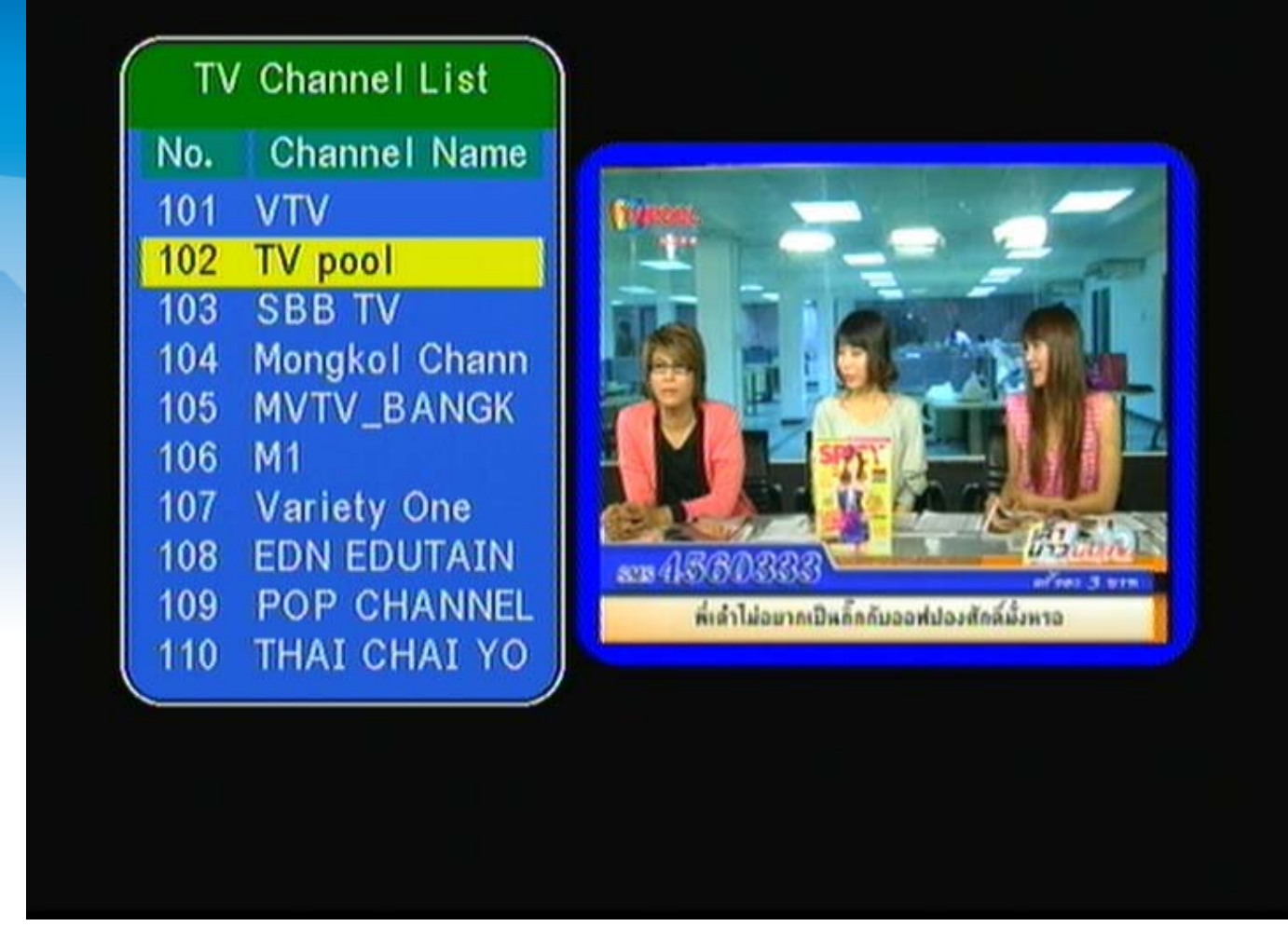

### 18. แสดงรายชื่อช่องรายการที่สแกนใหม่ทั้งหมด

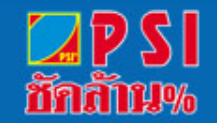

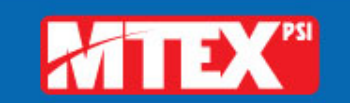

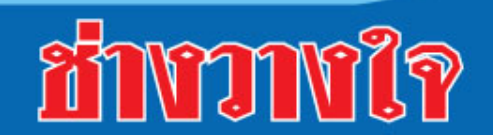

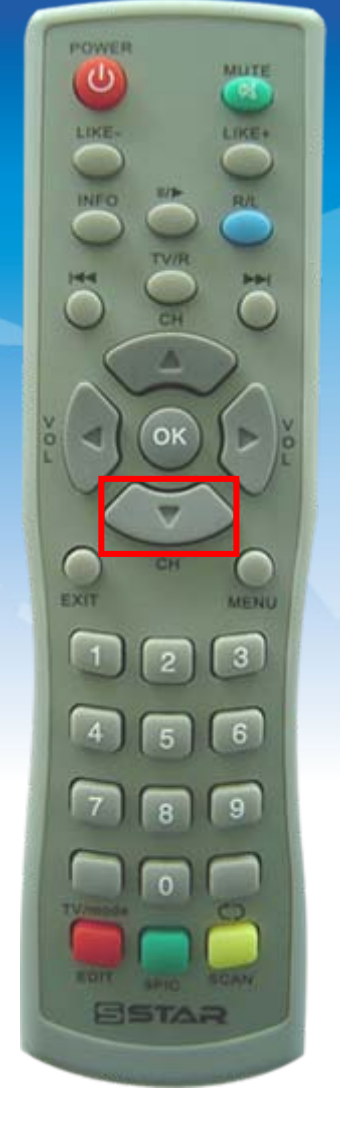

| TV Channel List |               |
|-----------------|---------------|
| No.             | Channel Name  |
| 101             | VTV           |
| 102             | TV pool       |
| 103             | SBB TV        |
| 104             | Mongkol Chann |
| 105             | MVTV_BANGK    |
| 106             | M1            |
| 107             | Variety One   |
| 108             | EDN EDUTAIN   |
| 109             | POP CHANNEL   |
| 110             | THAI CHAI YO  |
| -               |               |

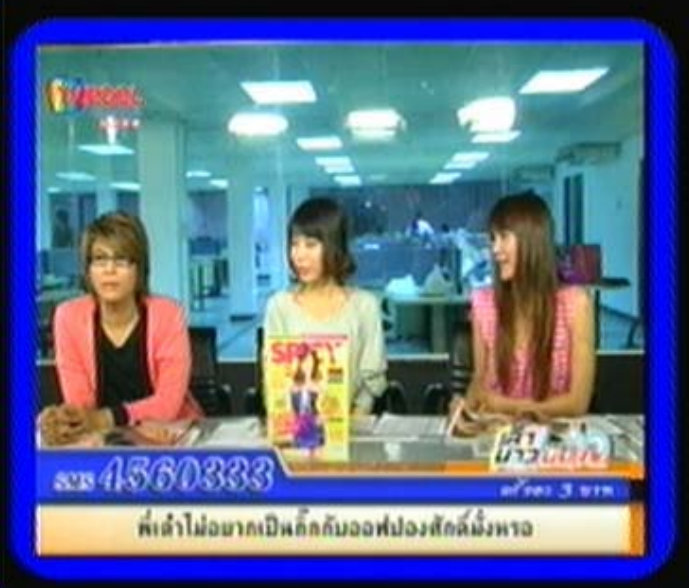

17. กดปุ่ม 🔻

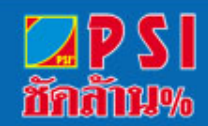

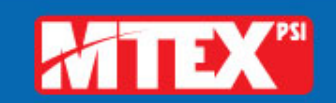

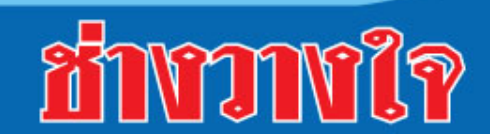

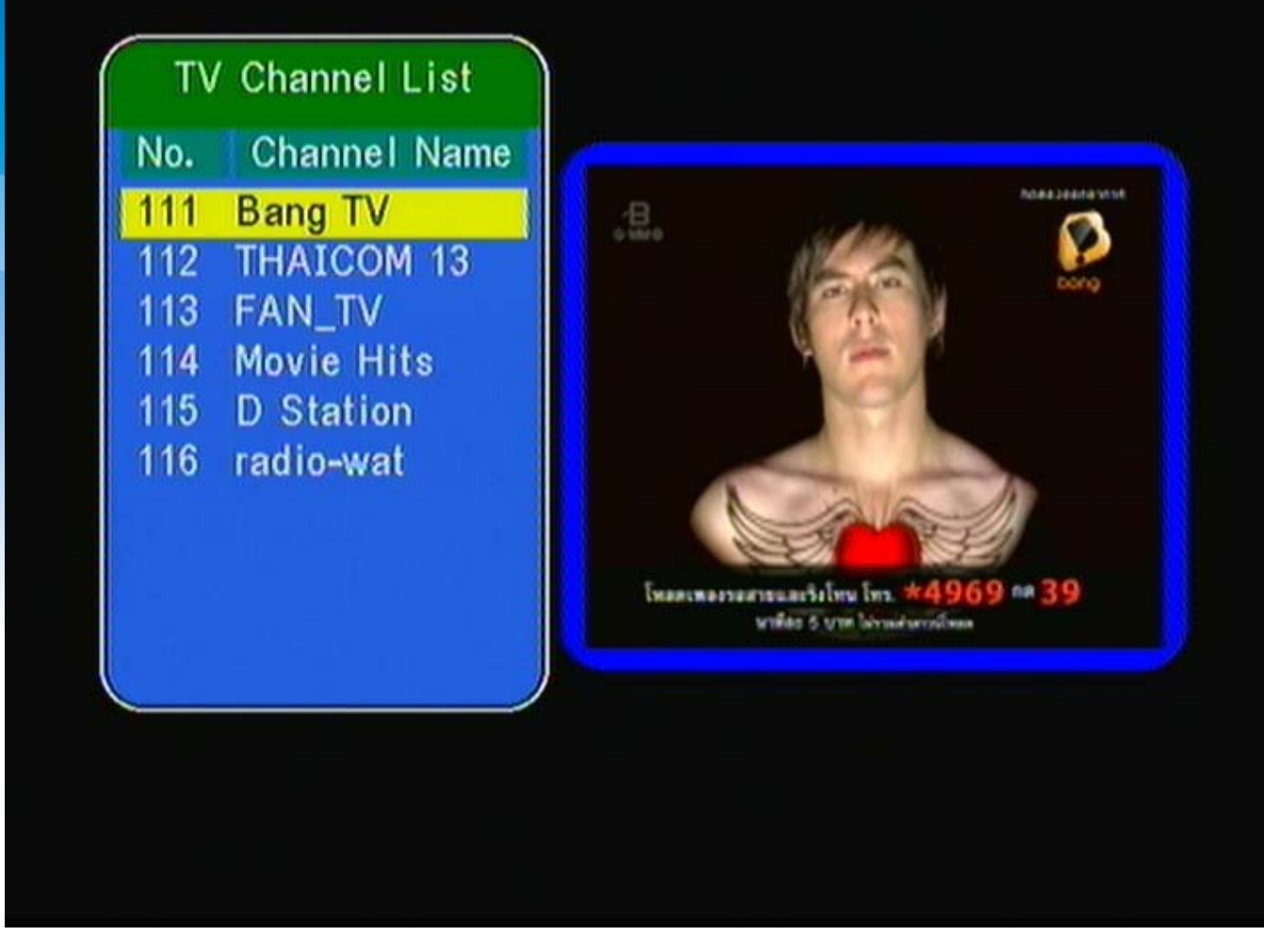

### 19. เลื่อนแถบสีลงมาที่ช่อง Bang TV

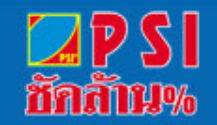

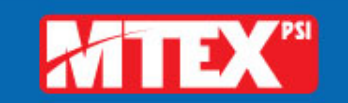

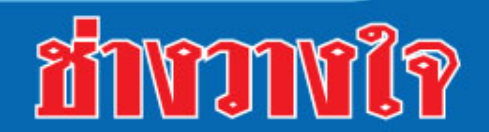

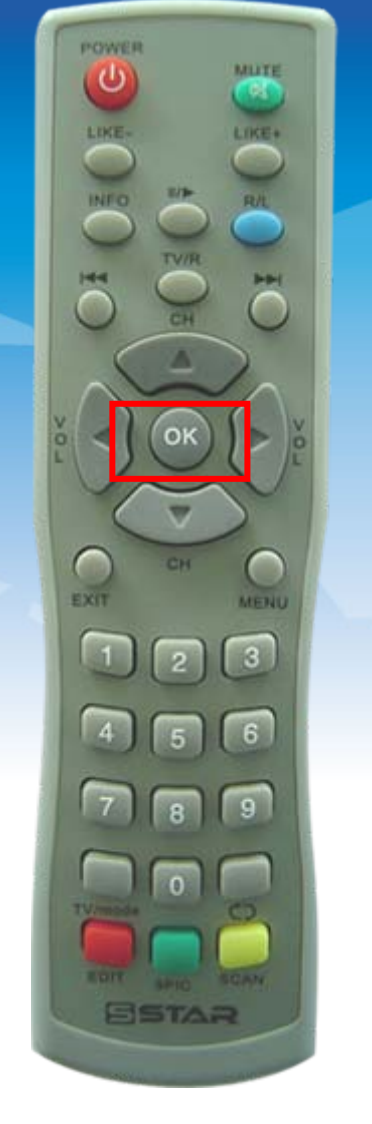

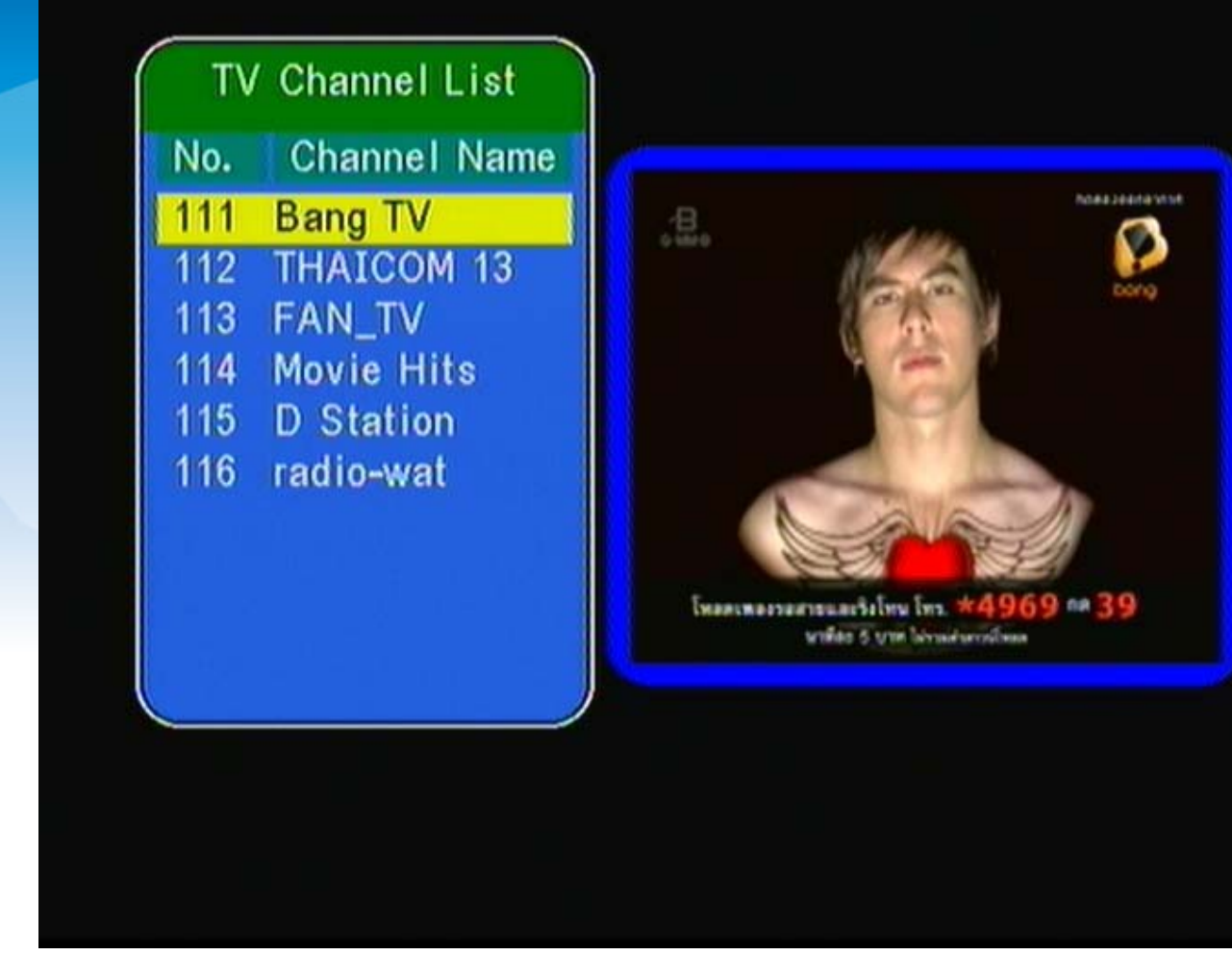

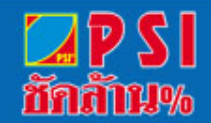

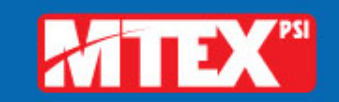

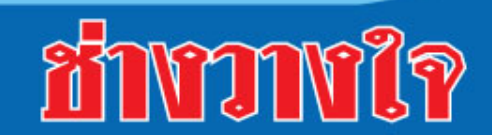

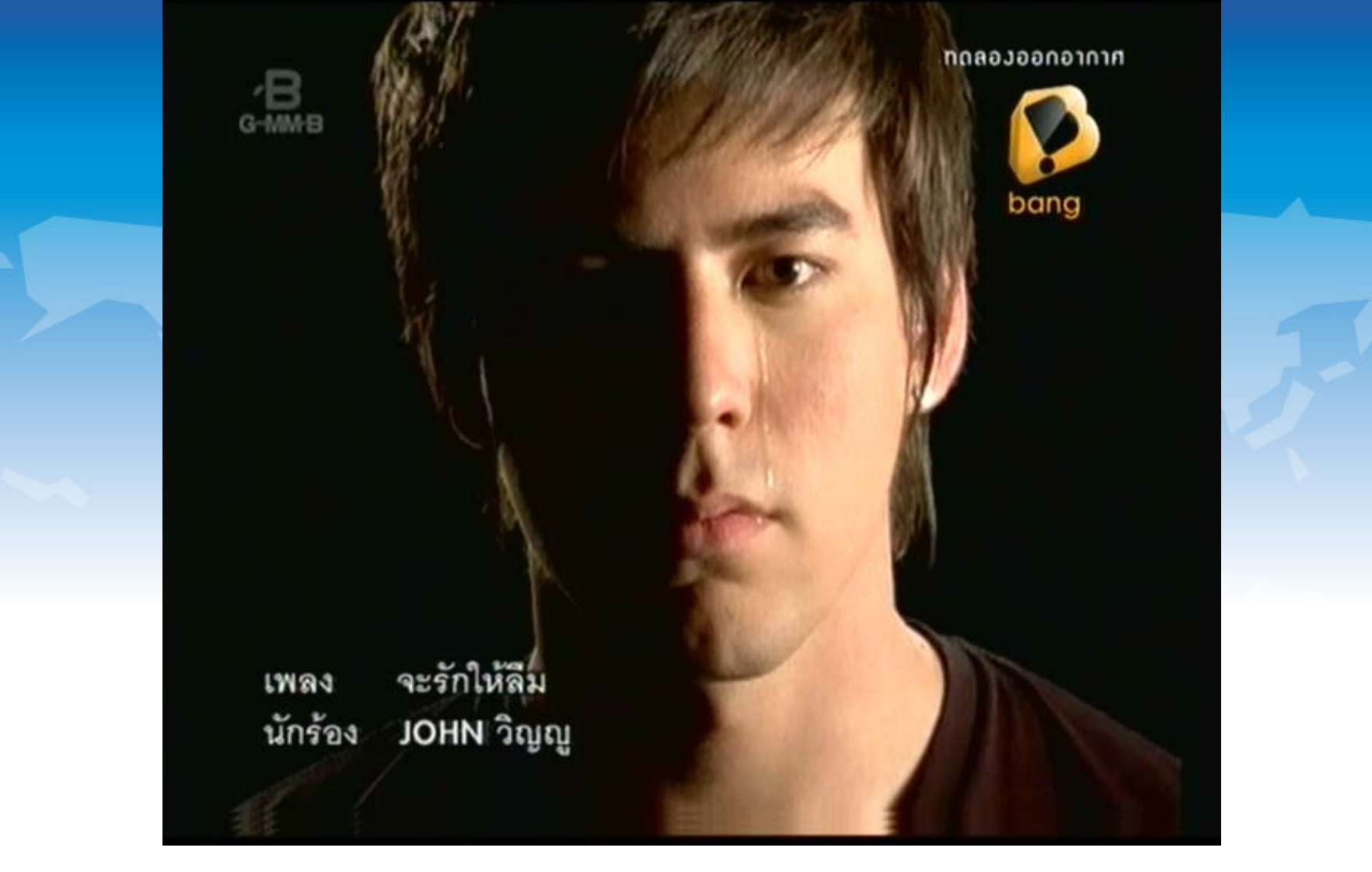

21. แสดงภาพช่องรายการขนาดภาพปกติ

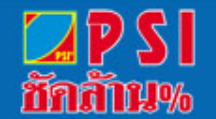

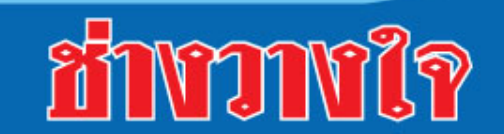

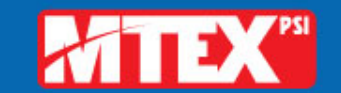